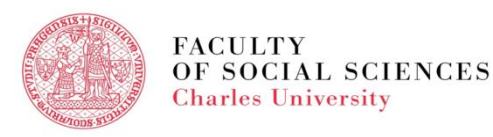

# VIDEO TUTORIAL FOR Exchange students

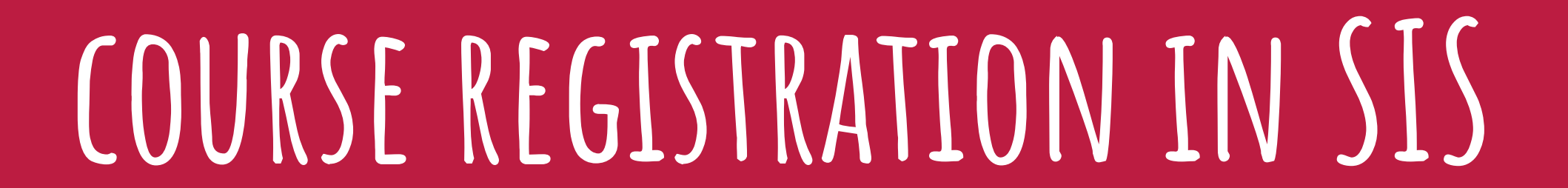

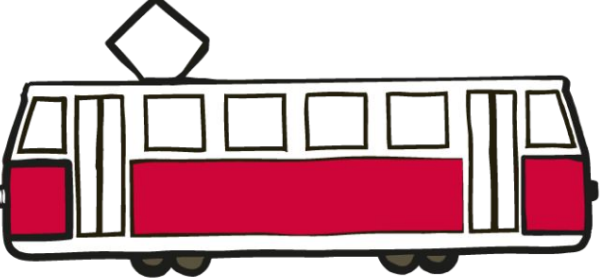

### COURSE REGISTRATION IN SIS

- When and Where
- Settings
- Course Registration Step by Step
- FAQs
- Add & Drop Period
- Hot Tips

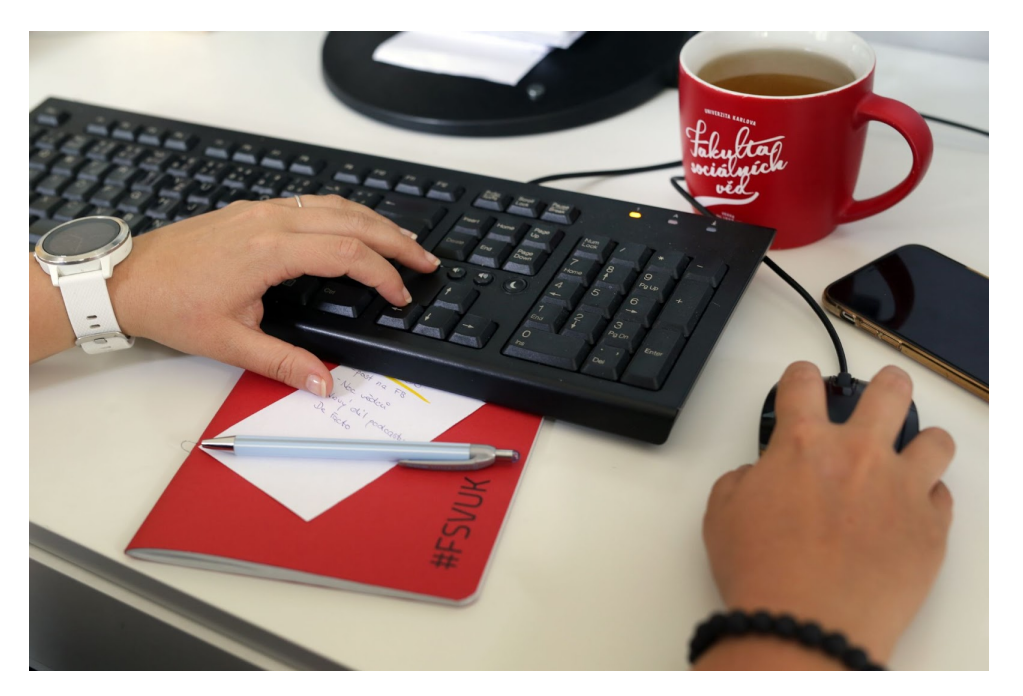

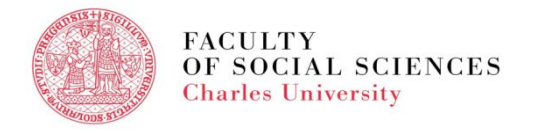

#### COURSE REGISTRATION IN SIS - WHEN AND WHERE

#### WHEN: Check the Academic Calendar

#### WHERE: in <u>SIS</u> - module Subject and Schedule registration

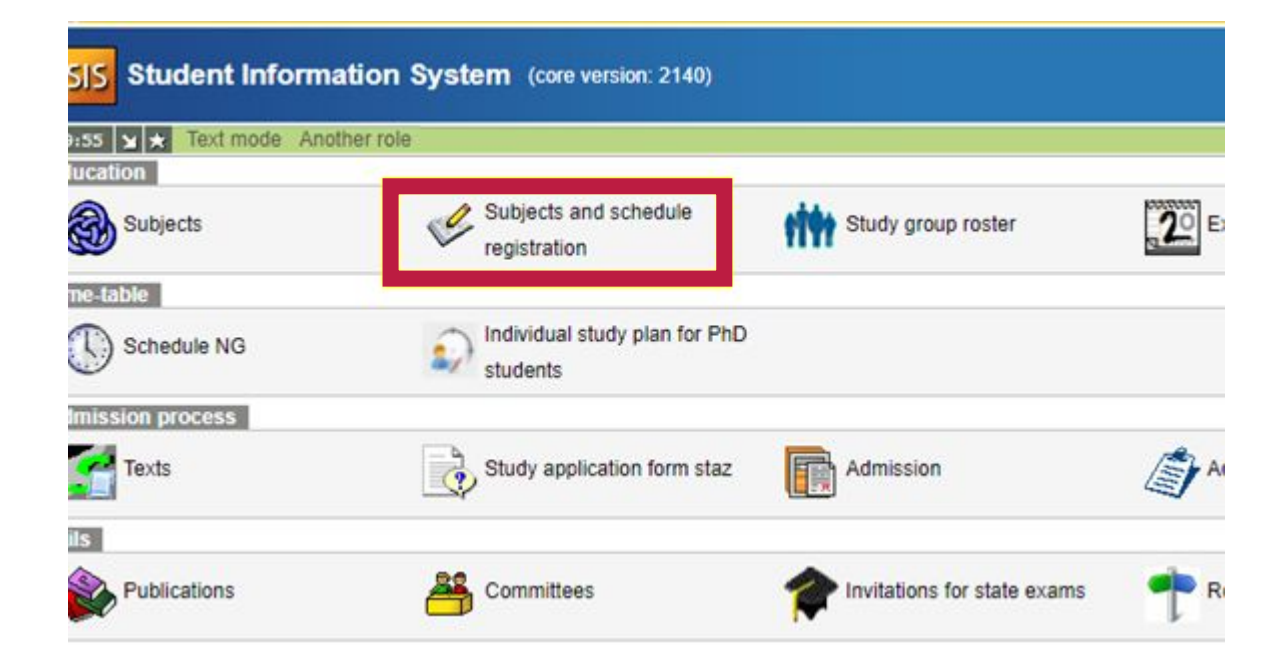

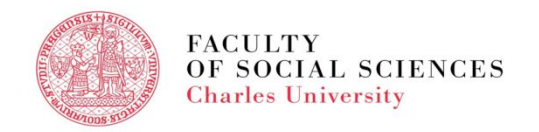

#### COURSE REGISTRATION IN SIS - SETTINGS

• Check the academic year and the semester, can be changed in Settings.

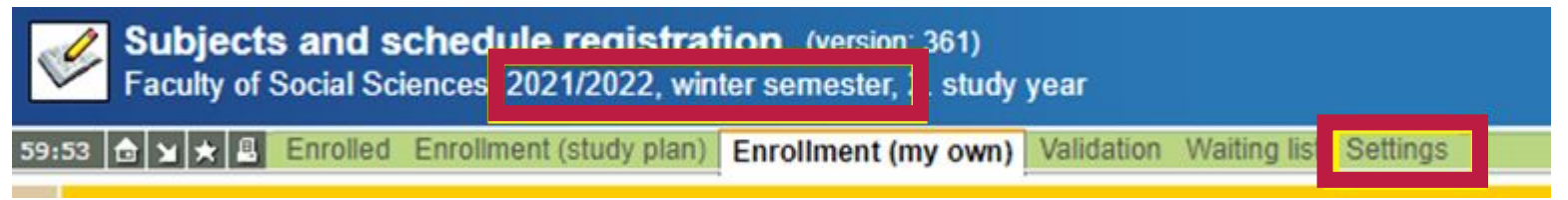

• Go to Enrollment (my own) - search based on the subject code.

| 59:48 🚖 🗙 🖈 📑 Enrolled Enrollment         | (study plan)   | inrollment (m | y own) Validati | on Waiting list 5 | Settings |
|-------------------------------------------|----------------|---------------|-----------------|-------------------|----------|
| - Filter:                                 |                |               |                 |                   |          |
| Faculty:                                  | Faculty of Soc | ial Sciences  |                 | *                 |          |
| Year and semester:                        |                |               | Change]         |                   |          |
| Guarantee:                                |                |               |                 |                   | v 🗵      |
| Subject code:                             | 8              | ٦             |                 |                   |          |
| Title contains:                           | 9              | _             | 1               |                   |          |
| Education language:                       | ***            | ~             |                 |                   |          |
| Free capacity:                            | 0              |               |                 |                   |          |
| how only courses with available capacity: | ō              |               |                 |                   |          |
| Show:                                     | 20 ¥ result    | s per page    |                 |                   |          |
|                                           | Search         | a per page    |                 |                   |          |

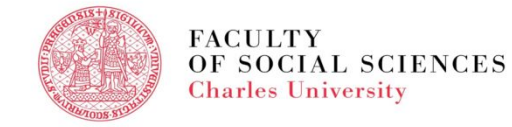

#### COURSE REGISTRATION IN SIS - STEP BY STEP

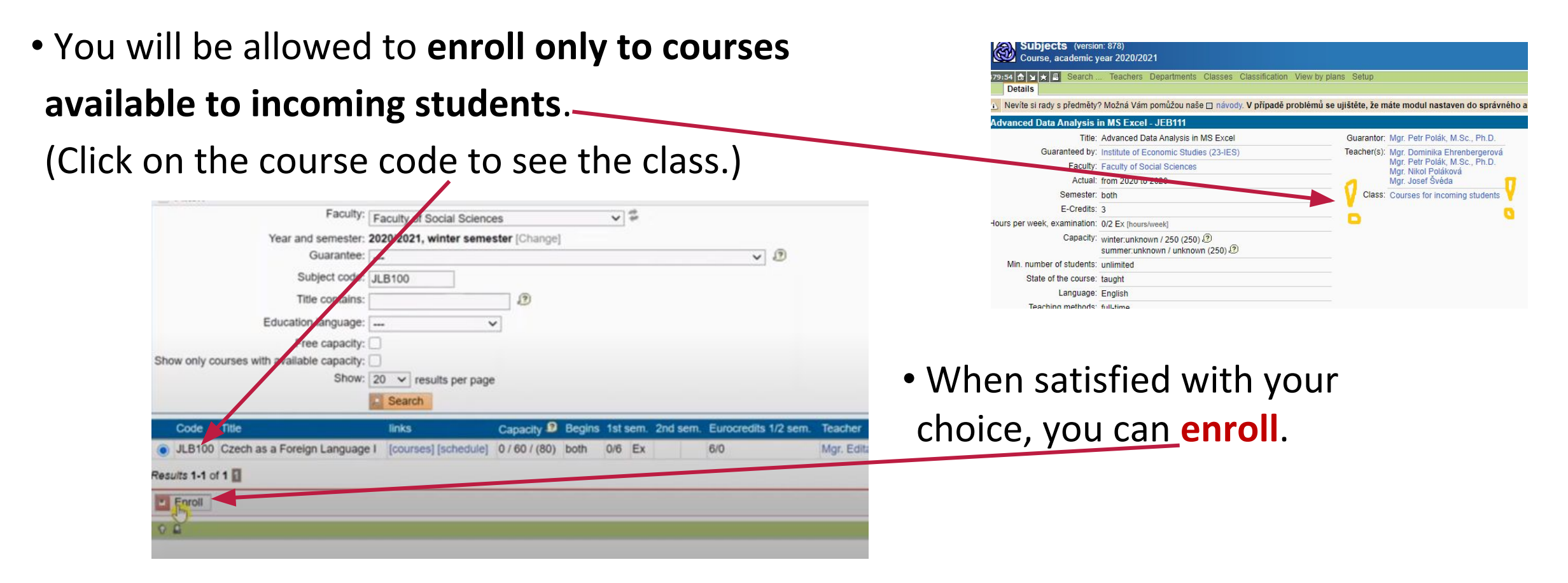

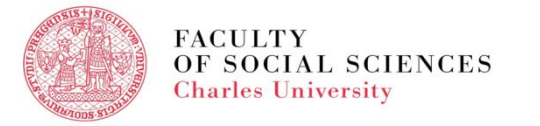

#### COURSE REGISTRATION IN SIS - STEP BY STEP

If more slots available,
choose the most suitable one for you.

| Subject: Czec<br>Academic year: 2020<br>semester: winte | h as a Foreign Langu<br>/2021<br>er |      |            |                                |              |                           |
|---------------------------------------------------------|-------------------------------------|------|------------|--------------------------------|--------------|---------------------------|
| Capacity                                                | parallel                            | Week | Day        | Hour                           | Classroom    | Teacher                   |
| racticals                                               |                                     |      |            |                                |              |                           |
| 0/14                                                    | 2                                   | 0    | Mon<br>Thu | 8:40 - 10:40<br>8:40 - 10:40   | O601<br>O601 | Mgr. Kristina Arsenjuková |
| 0/15                                                    | 1                                   |      | Mon<br>Wed | 10:45 - 12:45<br>10:45 - 12:45 | O601<br>O601 | Mgr. Edita Frantesovà     |
| 0/6                                                     | 06                                  |      | Mon<br>Thu | 15:10 - 17:10<br>15:10 - 17:10 | O601<br>O601 | Mgr. Ladislava Kotrbová   |
| 0/15                                                    | з                                   |      | Tue<br>Wed | 8:40 - 10:40<br>8:40 - 10:40   | O601<br>O601 | Mgr. Kristina Arsenjukova |
| 0/15                                                    | 05                                  |      | Tue<br>Thu | 10:45 - 12:45<br>10:45 - 12:45 | 0601<br>0601 | Mgr. Edita Frantesovà     |
| 0/15                                                    | 4                                   |      | Tue<br>Thu | 11:40 - 13:40<br>8:50 - 10:50  | H020<br>H020 | Mgr. Barbora Mazürková    |

• Some courses have lectures and practical. If so, you must **enroll in both**.

| cademic year: | 2020/2021<br>winter |      |     |               |             |                                                                              |
|---------------|---------------------|------|-----|---------------|-------------|------------------------------------------------------------------------------|
| Capacity      | paratel             | Week | Day | Hour          | Classroom   | Teacher                                                                      |
| Lecture       | *******             |      |     | 0.000         | 200-0000-00 | Notice -                                                                     |
| 8/92          | 1                   |      | Wed | 11:00 - 12:20 | 0109        | PhDr. Mgr. JIII Kukacka, Ph.D.                                               |
| Practicals    |                     |      |     |               |             |                                                                              |
| 3/20          | 1                   |      | Thu | 15:30 - 16:50 | 0016        | Perkils Brakatsoulas + Mgr. Jan Šila, M.Sc. + PhDr. Mgr. Jill Kukačka, Ph.D. |
| 5/20          | 2                   |      | Thu | 17:00 - 18:20 | O016        | Mgr. Jan Šila, M.Sc. + Periklis Brakatsoulas + PhDr. Mgr. JH Kukačka, Ph.D.  |

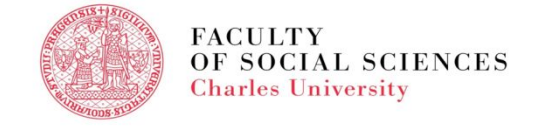

#### COURSE REGISTRATION IN SIS - STEP BY STEP

- To see the list of enrolled courses, go to **Enrolled**.
- To see the graphic version, go to **Schedule**.

| 9:49 6 4 Final Enrolled Enrollment (study plan) Enrollment (my own) Validation Waiting list Settings<br>Schedule |                                                  |      |             |         |              |                        |         |          |       |  |                                                                                                    |      |   |           |  |           |
|----------------------------------------------------------------------------------------------------|--------------------------------------------------|------|-------------|---------|--------------|------------------------|---------|----------|-------|--|----------------------------------------------------------------------------------------------------|------|---|-----------|--|-----------|
| Filter:<br>ear and semester: 2021/2022, winter semester [Change]                                                 |                                                  |      |             |         |              |                        |         |          |       |  |                                                                                                    |      |   |           |  |           |
|                                                                                                    | Eurocredits                                      |      | Eurocredits |         | Eurocredits  |                        | credits |          | edits |  | [onango]                                                                                                    | SIDE | - | a sure la |  | 4.473.017 |
| Semester                                                                                                    | Semester limit Range Code<br>win. sum. win. sum. | Code | Inte        | Faculty | Registration | Type N                 | Note    | Schedule |       |  |                                                                                                    |      |   |           |  |           |
| winter                                                                                                    | 8                                                |      | 2/2 Ex      |         | JEB039       | International Trade    | FSS     |          |       |  | Lect: Fri 9:30 - 10:50, O314,<br>Tut: Fri 11:00 - 12:20, O314,                                                                                                    |      |   |           |  |           |
| winter                                                                                                    | 5                                                |      | 2/0 Ex      |         | JEM221       | Data Science with R I  | FSS     |          |       |  | Lect: Tue 9:30 - 10:50, O016,                                                                                                    |      |   |           |  |           |
| winter                                                                                                    | 6                                                |      | 1/2 Ex      |         | JPM812       | Democratic backsliding | FSS     |          |       |  | Lect: Mon 17:00 - 19:50, JONLINE, 13.12.202<br>Lect: Tue 17:00 - 19:50, JONLINE, 14.12.202<br>Lect: Wed 17:00 - 19:50, JONLINE, 15.12.202<br>Lect: Thu 17:00 - 19:50, JONLINE, 16.12.202<br>Lect: Fri 17:00 - 19:50, JONLINE, 17.12.2021 |      |   |           |  |           |

| -    |      |           |                                                                                                    |                    |                                         |                                         |                                        |         |       |
|------|------|-----------|----------------------------------------------------------------------------------------------------|--------------------|-----------------------------------------|-----------------------------------------|----------------------------------------|---------|-------|
| 8.30 | 8.00 | 2<br>9:30 | 3 11.00                                                                                                    | 12:30              | 14:00                                   | 6<br>15:30                              | 17:00                                  | 8 18:30 | 20.06 |
|      |      |           |                                                                                                    | Financial Accounts | Financial Accountry<br>Newsa 20 M.Sr. P | Company Valuatio                        | Company Valuation<br>Chalumia Rational |         |       |
|      |      |           |                                                                                                    | K0109 12:30 JEB044 | 010814-08.88044                         | 010910-00.00 JEM13                      | O109 17:00 JEM13                       |         |       |
|      |      |           |                                                                                                    |                    | Barunk Josef, doc.                      | -                                       |                                        |         |       |
|      |      |           |                                                                                                    |                    | Advanced Econome                        | Advanced suchtime                       |                                        |         |       |
|      |      |           |                                                                                                    |                    | Barunk Jozef, doc.<br>(0018-14:00 JEM00 | DATE 10:30 JEMOS                        |                                        |         |       |
|      |      |           |                                                                                                    |                    |                                         | Advanced Econome<br>Barunik Josef, doc. |                                        |         |       |
| -    |      |           |                                                                                                    |                    | -                                       | ACHA, INE 15:30 JER                     |                                        |         |       |
|      |      |           | CALCULATION OF CALCULATION OF CALCUL |                    | and the second second                   |                                         |                                        |         |       |
|      |      |           | ROOM DOMESTICS                                                                                                    |                    | NORTH ADDRESS                           | International Property in               | Introductory Econor                    |         |       |
|      |      |           |                                                                                                    |                    |                                         | AANTA JI PICK                           | Kukadka JH, PhDr.                      |         |       |

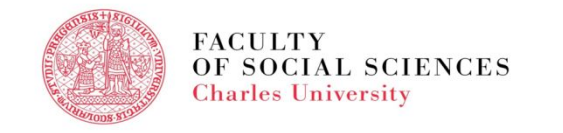

### COURSE REGISTRATION IN SIS - FAQS

#### What to do when the course is full?

- Do not panic! The registration period aprox. two weeks long.
  - Enroll into the waiting list.
  - Make plan B course selection search for more courses.
  - Attend the first lecture/ seminar, talk to the professor.

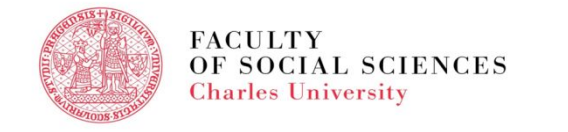

# COURSE REGISTRATION IN SIS - FAQS

#### What is the maximum number of ECTS we can register for?

- A student can **register for upto 30 ECTS** in average.
- Erasmus+ students must take at least 51 % of their courses (or earn the same number of credits) at the Faculty of Social Sciences UK.
- **Erasmus+ ICM students** should take at least 51 % of their courses (or earn the same number of credits) at <u>the institute</u> where they were nominated to.

• Erasmus+ and Erasmus+ ICM students, your study plan has to reflect all the changes.

Your <u>IO coordinator</u> will sign it only after the add and drop period is finished. First have it approved by your home university.

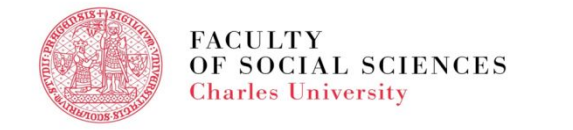

## COURSE REGISTRATION IN SIS - ADD & DROP PERIOD

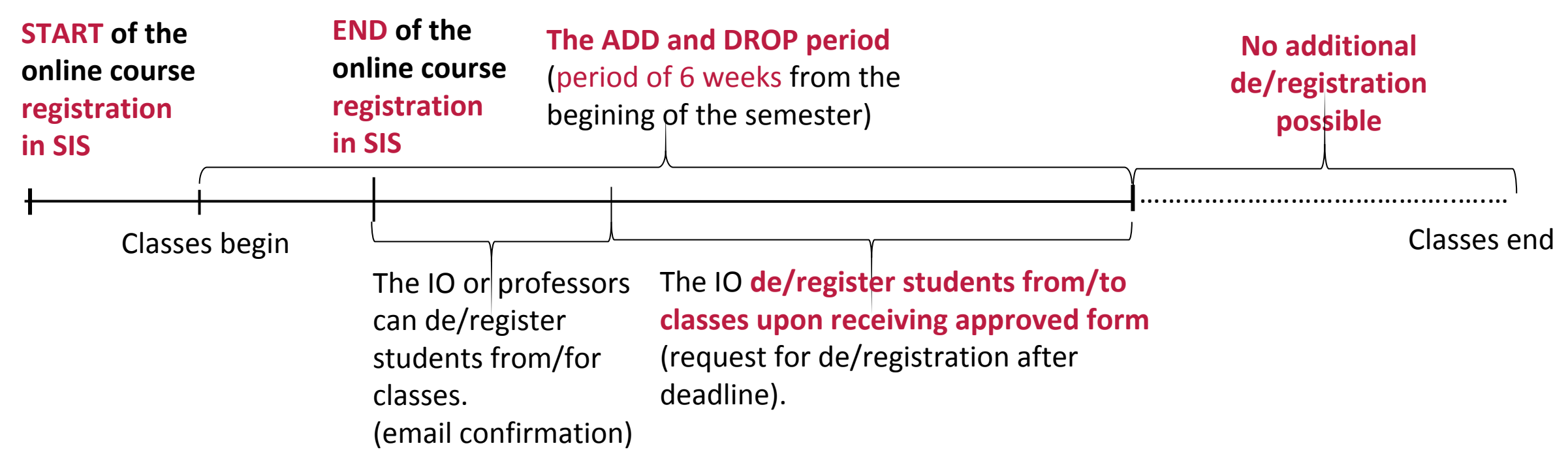

#### Friendly reminder!

A student can request additional deregistration of the course only if he/she hasn't started fullfiling any assignment.

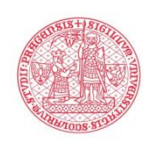

Specific dates here

# COURSE REGISTRATION IN SIS- HOT TIPS

- Mark the start date and time of the Course Registration in your calendar or put a memo into your phone.
- Double check you can log in SIS.
- Make a list of the courses you want to register for in advance.
- Course registration period can vary per faculty.
- If you are experiencing problems, contact your IO FSV UK coordinator.
- Detailed information available <u>here</u>.

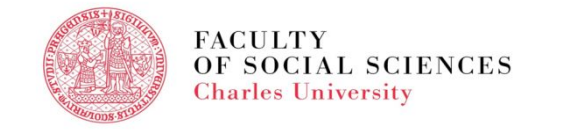

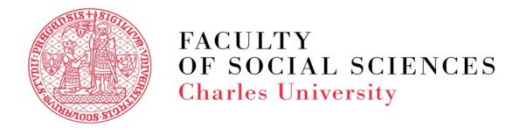

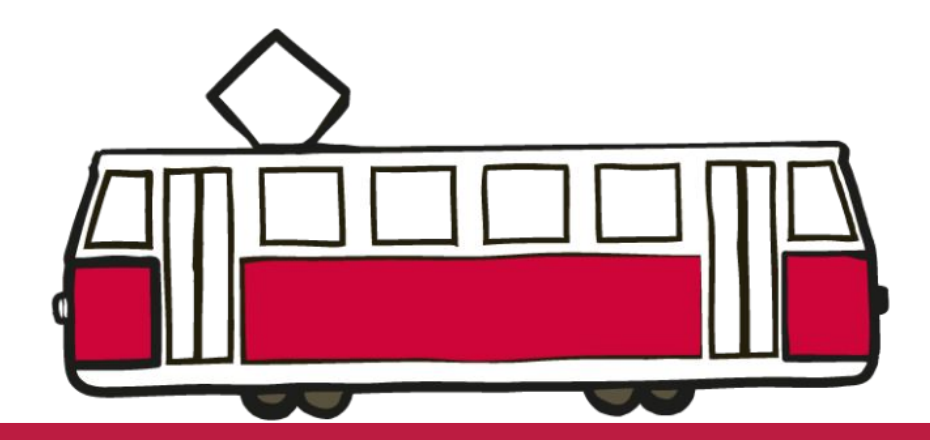

# IF YOU ARE PREPARED, You will not be surprised.